# Creación de superficies.(continuación)

En la siguiente práctica se desarrollará el siguiente modelo.

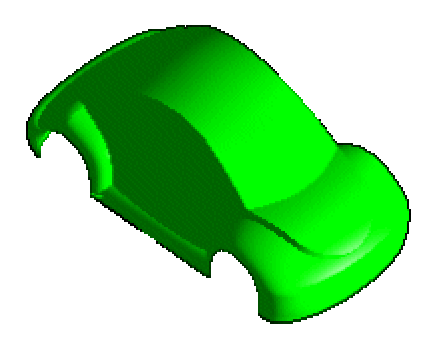

Fig. 1 Modelo Propuesto: Creación de superficies.

Se crearán las superficies en la capa (layer) 2. <Layer> <Settings...> <Layer Settings> [Surface Make Work] [**Top Selectable**] [Ok]

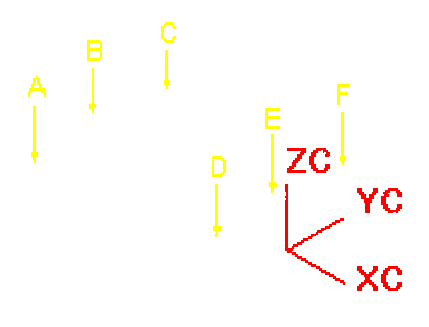

Figura 2

Para crear una superficie <insert> <Free Form Feature...> <Through Curves> Select section string #1 Seleccionar A (Figura 2) [Ok] Select section string #2 Seleccionar B (Figura 2) [Ok] Select section string #3 Seleccionar C (Figura 2) [Ok] [Ok] [Create] [**Ok]** 

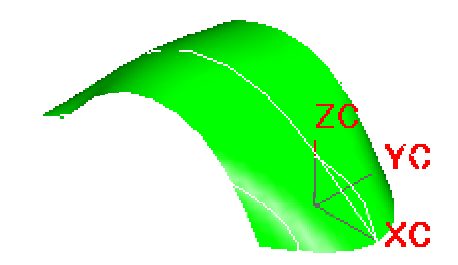

Figura 3

Select section string #1 Seleccionar D (Figura 2) [Accept] [Ok]

[**O**k]

Select section string #2 Seleccionar E (Figura 2) [Accept] [Ok] [Ok]

Select section string #3 Seleccionar F (Figura 2) [Ok] [Ok] [Create] [Ok] [Cancel]

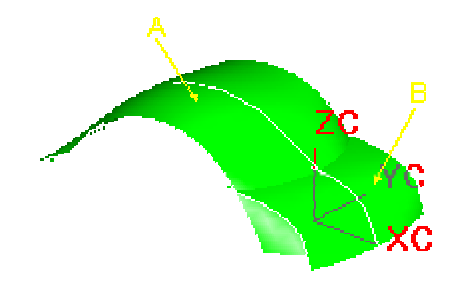

Figura 4

Ahora se han creado dos superficies que se encuentran sobrepuestas. Se realizará un corte para crear una superficie continua.

<insert> <Free Form Feature...> <Trimmed Sheet>

Select target sheet body Seleccionar A (figura 4) [Ok] Select trimming objects Seleccionar B (figura 4) [Ok] Select region to retain or discard

🔨 Kept 🛛 💠 Discarded

### Seleccionar A (figura 4) [Apply]

Mantenga activo el comando **<Trimmed Sheet>** para cortar la otra superficie. Select target sheet body Seleccionar t B (figura 4) [Ok] Seleccionar A (figura 4) [Ok] Select region to retain or discard Seleccionar B (figura 4) [Apply] [Cancel]

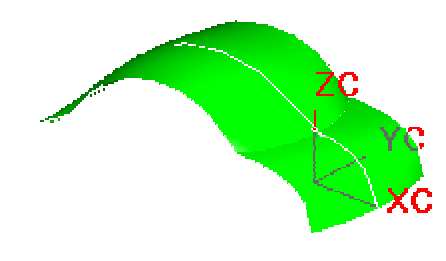

Figura 5

Ahora se trabajará con la parte media del modelo. Para ello se debe desactivar la capa **Top** haciendo invisible y se activará la capa **Side**.

<Layer> < Settings...> [Top Invisible] [Side Selectable] [Ok]

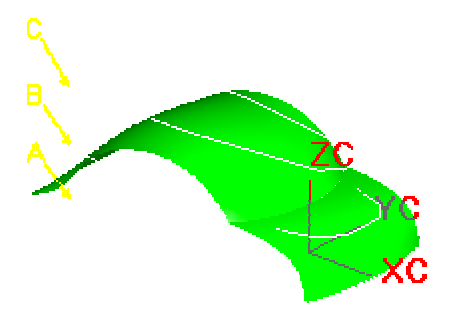

Figura 6

<insert> <Free Form Feature...> <Through Curves> Select section string #1 Seleccionar A (Figura 6) [Ok] Select section string #2 Seleccionar B (Figura 6) [Ok] Seleccionar C (Figura 6) [Ok] [Ok]

[create] [Ok][Cancel]

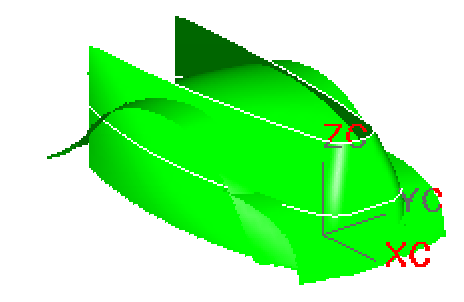

Figura 7

<Layer> <Settings...> <Layer Settings> [Side Invisible] [**Rear Selectable**] [OK]

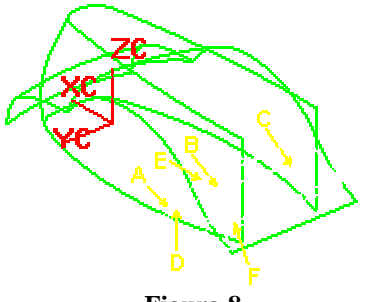

Figura 8

<insert> <Free Form Feature...> <Swept> Select Guide String #1 Seleccionar A (Figura 8) [Ok] Select Guide String #2 Seleccionar B (Figura 8) [Ok] Select Guide String #3 Seleccionar C (Figura8) [Ok] [Ok]

Select Section String #1 Seleccionar D (Figura 8) [**O**k] Select Section String #2 Seleccionar E (Figura 8) [**O**k] Select Section String #3 Seleccionar F (Figura 8) [**O**k] [**O**k] [Linear] [**O**k] Tolerance =0.05[**Ok**] [Create] [**O**k] [Cancel]

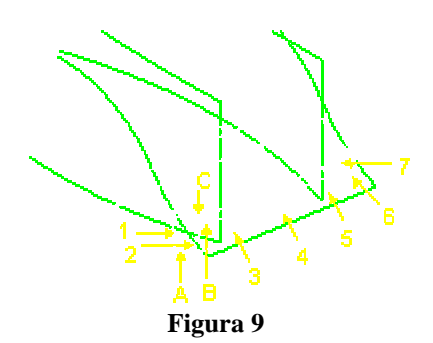

<insert> <Free Form Feature...> <Through Curves Mesh> Select Primary String #1 Seleccionar A (Figura 9) [Ok] Select Primary String #2 Seleccionar B (Figura 9) [Ok] Seleccionar C (Figura 9) [Ok] [Ok]

Select Section String #1 Seleccionar 1 (Figura 9) [Ok] Select Section String #2 Seleccionar 2 (Figura 9) [Ok] Select Section String #3 Seleccionar 3 (Figura 9) [Ok] Select Section String #4 Seleccionar 4 (Figura 9) [Ok]

Select Section String #5 Seleccionar 5 (Figura 9) [Ok] Select Section String #6 Seleccionar 6 (Figura 9) [Ok] Select Section String #7 Seleccionar 7 (Figura 9) [Ok] [Ok] [Linear] [**Ok**] Tolerance =0.05 [**Ok**] [**Ok**] [**Cance**]

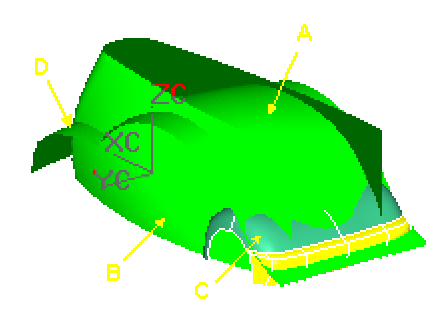

Figura 10

<insert><Free Form Feature...> <Trimmed Sheet> Select target sheet body Seleccionar B (figura 10) [**Ok**] Select trimming objects Seleccionar A y D (figura 10) [**Ok**] Select region to retain or discard 🔷 Discarded 🔷 Kept Seleccionar B (figura 10) [Apply] Select target sheet body Seleccionar A (figura 10) [**O**k] Select trimming objects Seleccionar B y C (figura 10) [**Ok**] Select region to retain or discard Kept Discarded **Seleccionar A (figura 10)** [Apply] Select target sheet body Seleccionar D (figura 10) [**Ok**] Select trimming objects Seleccionar A (figura 10) [**O**k] Select region to retain or discard

Creación de superficies

Unigraphics

💠 Kept 🛛 🐴 Discarded

Seleccionar D (figura 10) [Apply] <Layer>< Settings...> [Rear Invisible] [Front Selectable] [Ok]

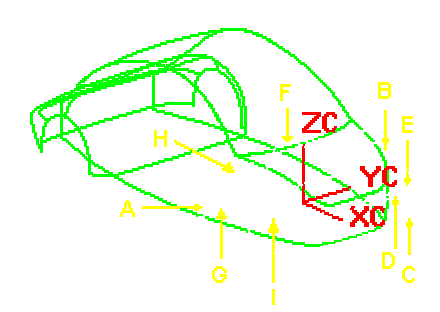

Figura 11

<insert><Free Form Feature...> <Swept> Select Guide String #1 Seleccionar A (Figura 11) [**O**k] Select Guide String #2 Seleccionar B (Figura 11) [**O**k] [**O**k] Select Section String #1 Seleccionar C (Figura 11) [**Ok**] Select Section String #2 Seleccionar D (Figura 11) [**O**k] Select Section String #3 Seleccionar E (Figura 11) [**O**k] [**O**k] [Linear] [**Ok**] Tolerance =0.05[**O**k] [Create] [**O**k] [Cancel]

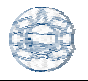

Crear una superficie de la misma manera. <insert><Free Form Feature...> <Swept> Select Guide String #1 Seleccionar A (Figura 11) [**Ok**] Select Guide String #2 Seleccionar F (Figura 11) [**O**k] [**O**k] Select Guide String #3 Seleccionar B (Figura 11) [**O**k] [**O**k] Select Section String #1 Seleccionar G (Figura 11) [**O**k] Select Section String #2 Seleccionar H (Figura 11) [**O**k] Select Section String #3 Seleccionar I (Figura 11) [**O**k] [**O**k] [Linear] [**O**k] Tolerance =0.05[**Ok**] [Create] [**O**k] [Cancel]

Hacer la capa **Front** invisible después de crear las superficies. <Layer> <Settings...> <Layer Settings> [Front Invisible]

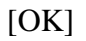

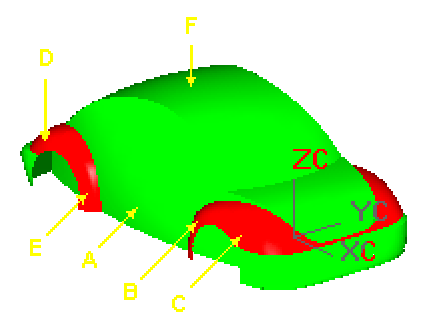

Figura 12

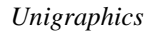

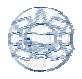

Utilizar la superficie del frente y la parte trasera como borde de corte para cortar la superficie lateral. <insert> <Free Form Feature...> <Trimmed Sheet> Select target sheet body Seleccionar A (figura 12) [Ok] Select trimming objects

Seleccionar B, C, D, y E (figura 12)

#### [**O**k]

Select region to retain or discard

🔨 Kept 🛛 💠 Discarded

Seleccionar A (figura 12) [Apply]

Select target sheet body Seleccionar C (figura 12) [Ok] Select trimming objects Seleccionar A (figura 12)

## [**O**k]

Select region to retain or discard

🔨 Kept 🛛 💠 Discarded

Seleccionar C (figura 12) [Apply] Select target sheet body Seleccionar D (figura 12) [Ok] Select trimming objects Seleccionar A and F (figura 12)

#### [**O**k]

Select region to retain or discard

🔨 Kept 🛛 💠 Discarded

Seleccionar D (figura 12) [Apply] [Ok]